# Activación y registro de Ultranalysis Suite

| Co | ntenido:           |
|----|--------------------|
|    | Número de serie    |
|    | Código de hardware |
|    | Registro           |
|    | Activación         |
|    |                    |

### Número de serie

Ya ha recibido el número de serie por correo electrónico:

```
Dear.

A serial number has been generated:

Company: My Company

Customer: John Mouser

Serial number: 123456789

License Type: Update

Support: 6 months setup support (free)

Due date: January 13, 2011

Goto <u>www.sdt.be/license/OpenOffice/Activation.php</u> to apply for your license number.
```

Mensaje estándar con el número de serie

Durante la primera ejecución de Ultranalysis suite aparece automáticamente la siguiente ventana de licencia. Si está utilizando la versión de prueba del software, utilice el menú *Ayuda/Configurar licencia*.

| 📕 License Information |          |
|-----------------------|----------|
| Serial Number         |          |
| Hardware Code         | Generale |
| Activation            |          |
| Username              |          |
| Company               |          |
| Licence Number        | Enter    |

Ventana de información de licencia

Introduzca su número de serie en el campo correspondiente.

## Código de hardware

Genere su código de agua haciendo clic en el botón "Generar":

| Serial Number       | 123456789 |          |
|---------------------|-----------|----------|
| Hardware Code       | 13579135  | Generate |
| Username<br>Company | [         | 3        |
| licence Number      |           | Enter    |

El código de hardware se ha generado.

## Registro de Ultranalysis Suite

Visite nuestro servidor: www.sdt.be/license/OpenOffice/Activation.php.

Introduzca su número de serie en el campo correspondiente y haga clic en "Solicitar":

| Request |  |
|---------|--|
|         |  |
| Retry   |  |

Escriba su número de serie

El servidor le pide que confirme sus datos:

|                                  | This serial number is licensed to:<br>Company: My Company<br>Name: John Mouser<br>Address:<br>Address:<br>State: None<br>Country: Belgium |
|----------------------------------|----------------------------------------------------------------------------------------------------|
| I have validated my information: | V                                                                                                    |
| PC Hardware code:                |                                                                                                    |
|                                  | Validate                                                                                                    |

#### Retry

Si la información es correcta, marque la casilla "*He validado la información:*", escriba el código de hardware en el campo correspondiente y haga clic en "*Validar*". El sistema le envía por correo electrónico su número de licencia.

Si la información no es correcta, póngase en contacto con su distribuidor o con SDT International.

| Dear.                                                 |
|-------------------------------------------------------|
| Company: My Company<br>Customer: John Mouser          |
| Serial number: 123456789<br>Update license: 024680246 |

Mensaje estándar con el número de licencia

#### Activación de Ultranalysis Suite

Vuelva a la ventana de licencia de Ultranalysis Suite, escriba su número de licencia en el campo correspondiente y haga clic en "*Entrar*". También puede agregar sus nombres de usuario y empresa:

| Serial Number  | 123456789   |          |
|----------------|-------------|----------|
| Hardware Code  | 13579135    | Generate |
| clivation      |             |          |
| Usemame        | John Mouser |          |
| Company        | My Company  |          |
| Licence Number | 024680246   | Enter    |

Escriba el número de licencia y sus nombres de usuario y empresa

La aplicación confirma que la activación se ha realizado sin problemas:

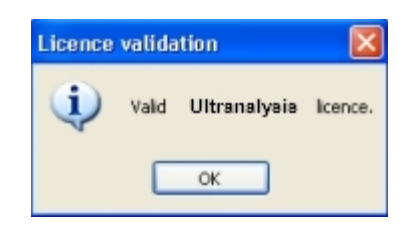

Está preparado para utilizar Ultranalysis Suite.